## P R O C E S O

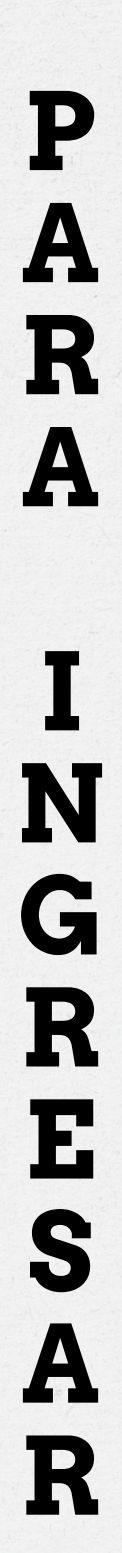

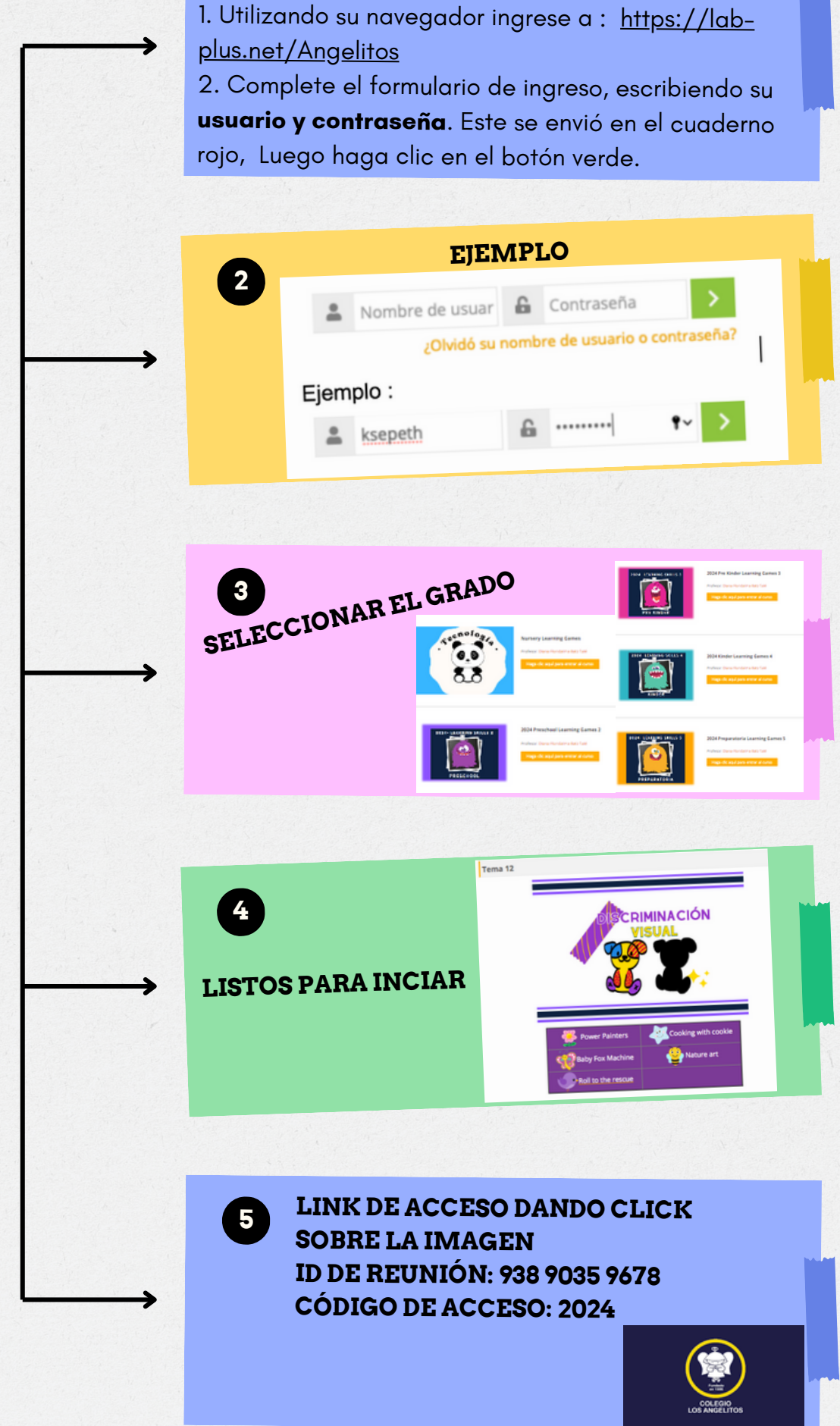

¿CÓMO INGRESO AL LAB+?

1

L A B +